# **Kineticpay Tutorial**

#### **Requirements:-**

- 1) WordPress
- 2) WooCommerce
- 3) Malaysia Bank Account (FPX)

## STEP BY STEP

#### **Kineticpay Dashboard**

- 1) Do access via http://dashboard.kineticpay.my
- 2) Click the "Collection" and "Add New Collection" as shown below:

|                            | 🛛 🗴 dashboard.kineticpay.my/collection/add 👥 1                        |             |             |
|----------------------------|-----------------------------------------------------------------------|-------------|-------------|
|                            | Add New Collection                                                    |             |             |
| Dashboard     2            | Collection Name                                                       | uri 🦯       |             |
| Collection     Transaction | kedai baju                                                            | baju.com.my |             |
| 🗊 Settlement               | Subscriber – 1 day withdrawal settlement                              |             |             |
| ☆ Bank<br>≗ Profile        | Do you subscribe product from Kinetic for this Collection? O Yes O No |             | ø           |
|                            |                                                                       |             | Cancel Save |

#### Note: Make sure to set the bank details correctly.

Add New Collection:

- 3) Collection Name for example = kedai baju
- 4) URL for example = baju.com.my
- Do you subscribe to Kinetic products for this collection?
   If Yes, please select the product and get a settlement for the next day.
   If No, the settlement will be delayed 7 days.
- 6) Click the "save" button.

7) Get the WordPress file from GitHub by clicking the "Get WordPress Plugin".

|               | Collection (1) | ÷           |           |                   |            | 9                           |                |
|---------------|----------------|-------------|-----------|-------------------|------------|-----------------------------|----------------|
| 🟠 Dashboard   |                |             |           |                   |            |                             |                |
| Collection    |                |             |           |                   |            | Get WordPress Plugin        | Add Collection |
| Transaction   | NAME           | URL         | KEY       | EMAIL             | PHONE      | SUBSCRIBE                   | STATUS         |
| 🗊 Settlement  | kedai baju     | baju.com.my | 9dcRAHSIA | kedaibaju@baju.co | 0172224589 | Shared hosting Go NVMe 30GB | Active         |
| <u>命</u> Bank |                |             |           |                   |            |                             |                |
| 음 Profile     |                |             |           |                   |            |                             |                |

- 8) Download the zip file and upload it to the WordPress plugin and activate.
- 9) Download the kineticpay-public.zip

| (                                                                                                    | ♥ Why GitHub? ✓ Team                                                                       | Enterprise Explore $\lor$ Marketplace Pricing $\lor$                                                                   | Search                                                                                      | 🕖 Sign in Sign up                                                                                          |             |
|----------------------------------------------------------------------------------------------------|--------------------------------------------------------------------------------------------|----------------------------------------------------------------------------------------------------|---------------------------------------------------------------------------------------------|----------------------------------------------------------------------------------------------------|-------------|
| גייע (kineticpay-ך<br>גייע אייע אייע אייע אייע גערע גערע גערע אייע אייע גערע גערע גערע גערע גערע גערע גערע ג | public<br>quests 🕑 Actions 🔟 Proje                                                         | Trisights                                                                                                    |                                                                                             | ⊙ Watch                                                                                                    | ☆ Star V Fo |
| ٩                                                                                                    | P master • P 1 branch                                                                      | © 0 taps                                                                                                    | Go to file 🕹 Code -<br>678cb81 11 minutes ago 🕥 3 commits<br>11 minutes ago<br>4 monthe ago | About<br>Download Kineticpay, request key from<br>omg-host.com and get lowest fee on<br>market<br>I Readme |             |
| •                                                                                                    | index.php README.md                                                                        | Kineticpay                                                                                                    | 4 monts ago<br>11 minutes ago                                                               | Releases<br>No releases published                                                                          |             |
|                                                                                                    | kineticpay-p<br>Download Kineticpay, requ<br>subscribe our Cpanel NVM<br>from Sales Ticket | ublic<br>lest key from omg-host.com and get lowest fee on me<br>(E or VPS product For existing user, click add on proc | urket Makesure that you already<br>duct Kineticpay And request the key                      | Packages No packages published Languages                                                                   |             |
|                                                                                                    |                                                                                            |                                                                                                    |                                                                                             | • PHP 100.0%                                                                                               |             |

- 10) Click Plugins
- 11) Choose the file and upload the Kineticpay-public.zip to your WordPress plugin. Then activate.

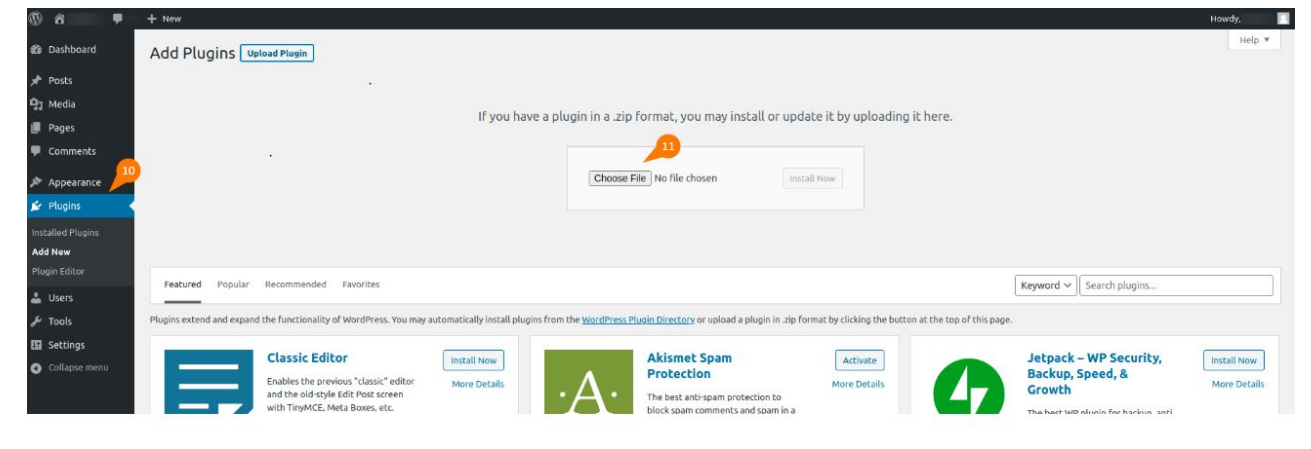

12) Then set up your Kineticpay by entering your Merchant Key from Collection.

|             | Collection (1) |             | 1         | ·                 |            |                             |                |
|-------------|----------------|-------------|-----------|-------------------|------------|-----------------------------|----------------|
|             |                |             |           |                   |            |                             |                |
| Collection  |                |             |           |                   |            | Get WordPress Plugin        | Add Collection |
| Transaction | NAME           | URL         | KEY 22    | EMAIL             | PHONE      | SUBSCRIBE                   | STATUS         |
| Settlement  | kedai baju     | baju.com.my | 9dcRAHSIA | kedaibaju@baju.co | 0172224589 | Shared hosting Go NVMe 30GB | Active         |
| 命 Bank      |                |             |           |                   |            |                             |                |
| 온 Profile   |                |             |           |                   |            |                             |                |

- 13) Select "WooCommerce".
- 14) Click the payments button.
- 15) Copy Merchant key from Kineticpay and paste it to plugin WordPress Kineticpay.
- 16) Save changes.

| (C) & (I)            | • | + New          |                 |               |                     |                           |                 |               |       |          |                |     |  |  |  |  |   | Howd | у, 📃             |
|----------------------|---|----------------|-----------------|---------------|---------------------|---------------------------|-----------------|---------------|-------|----------|----------------|-----|--|--|--|--|---|------|------------------|
| Dashboard            |   | Payments       | 5               |               |                     |                           |                 |               |       |          |                |     |  |  |  |  | E | box  | O<br>Store Setup |
| 📌 Posts              |   |                |                 |               |                     |                           |                 |               |       |          |                |     |  |  |  |  |   |      | Help *           |
| 93 Media             |   |                |                 |               |                     |                           |                 |               |       |          |                |     |  |  |  |  |   |      |                  |
| Pages                |   | Coup           | on mana         | nemen         | t has mov           | ed                        |                 |               |       |          |                |     |  |  |  |  |   |      |                  |
| Comments             |   | 3 Coupons      | ran now be man  | aged from M   | arketing > Coupor   | Click the hutton below I  | o remove the le | anacu Wool om | merre | Coupon   | s menu it      | mem |  |  |  |  |   |      |                  |
| WooCommerce          |   | Remov          | e legacy coupor | n menu        | and any coupor      |                           |                 | gacy moocom   |       | - coopon | , including to |     |  |  |  |  |   |      |                  |
| Home                 |   | •              |                 |               | 14                  |                           |                 |               |       |          |                |     |  |  |  |  |   |      |                  |
| Customers            |   | General        | Products        | Shipping      | Payments            | Accounts & Privacy        | Emails I        | Integration   | Adv   | anced    |                |     |  |  |  |  |   |      |                  |
| Coupons              |   |                |                 |               |                     |                           |                 | -             |       |          |                |     |  |  |  |  |   |      |                  |
| Reports              |   | kineticPay     | 12              |               |                     |                           |                 |               |       |          |                |     |  |  |  |  |   |      |                  |
| Settings             |   | Enable your co | ustomers to ma  | ke payments : | securely via kineti | cPay.                     |                 |               |       |          |                |     |  |  |  |  |   |      |                  |
| Status<br>Extensions |   | Enable / Disa  | able            |               | Enable this pay     | ment gateway              |                 |               |       |          |                |     |  |  |  |  |   |      |                  |
| Products             |   | Title          |                 |               | inaticDay           |                           |                 |               |       |          |                |     |  |  |  |  |   |      |                  |
| Analytics            |   | 1100           |                 | <u> </u>      | incucroy            |                           |                 |               |       |          |                |     |  |  |  |  |   |      |                  |
| 🐢 Marketing          |   | Description    |                 | P             | ay securely with    | kineticPay.               |                 |               |       |          |                |     |  |  |  |  |   |      |                  |
| 🔊 Appearance         |   |                |                 | L             |                     |                           | 15              |               |       |          |                |     |  |  |  |  |   |      |                  |
| 😰 Plugins            |   | Merchant Ke    | NV.             | • •           | dcRAHSIA            |                           |                 |               |       |          |                |     |  |  |  |  |   |      |                  |
| 🚢 Users              |   |                | <u> </u>        | ot            | tain your merch     | ant key from your kinetic | Pay dashboard   | d.            |       |          |                |     |  |  |  |  |   |      |                  |
| ≁ Tools              |   |                | 16              |               |                     |                           |                 |               |       |          |                |     |  |  |  |  |   |      |                  |
| 🖽 Settings           |   | Save change    | *               |               |                     |                           |                 |               |       |          |                |     |  |  |  |  |   |      |                  |
| Collapse menu        |   |                |                 |               |                     |                           |                 |               |       |          |                |     |  |  |  |  |   |      |                  |
|                      |   |                |                 |               |                     |                           |                 |               |       |          |                |     |  |  |  |  |   |      |                  |
|                      |   |                |                 |               |                     |                           |                 |               |       |          |                |     |  |  |  |  |   |      |                  |

Note: Do check and make sure the Kineticpay has been activated on page setting WooCommerce payments.

- 17) Enable the Kineticpay option.
- 18) Save changes.

| Ø â 🛡                                           | + New        |           |                |                 |                             |              |             |                                                                                                | Hov   | rdy, 🔲           |
|-------------------------------------------------|--------------|-----------|----------------|-----------------|-----------------------------|--------------|-------------|------------------------------------------------------------------------------------------------|-------|------------------|
| Dashboard                                       | Payments     |           |                |                 |                             |              |             |                                                                                                | Inbox | O<br>Store Setup |
| 📌 Posts                                         |              |           |                |                 |                             |              |             |                                                                                                |       | Help 🔻           |
| 93 Media                                        | General      | Products  | Shipping       | Payments        | Accounts & Privacy          | Emails       | Integration | n Advanced                                                                                     |       |                  |
| 📕 Pages<br>루 Comments                           | Payment m    | ethods    | e listed below | and can be sort | ed to control their display | order on the | frontend.   |                                                                                                |       |                  |
| 🥮 WooCommerce 🧹                                 |              |           |                |                 |                             |              |             | 2. 19                                                                                          |       |                  |
| Home                                            |              | Method    |                |                 |                             |              | Enabled     | Description                                                                                    |       |                  |
| Orders<br>Customers                             | = ~ ~        | Direct ba | ank transfer   |                 |                             |              |             | Take payments in person via BACS. More commonly known as direct bank/wire transfer             |       | Set up           |
| Reports<br>Settings                             | = ~ ~        | Check pa  | yments         |                 |                             |              |             | Take payments in person via checks. This offline gateway can also be useful to test purchases. |       | Set up           |
| Status<br>Extensions                            | = ^ ~        | Cash on ( | delivery       |                 |                             |              |             | Have your customers pay with cash (or by other means) upon delivery.                           |       | Set up           |
| <ul> <li>Products</li> <li>Analytics</li> </ul> | = ^ ~        | PayPal S  | tandard – Pay  | /Pal            |                             | 17           |             | PayPal Standard redirects customers to PayPal to enter their payment information.              |       | Set up           |
| 🗬 Marketing                                     | = ^ ~        | kineticPa | ву             |                 |                             |              |             | Enable your customers to make payments securely via kineticPay.                                | M     | lanage           |
| Appearance Plugins                              | Save changes |           | 18             |                 |                             |              |             |                                                                                                |       |                  |
| 🚢 Users                                         |              |           |                |                 |                             |              |             |                                                                                                |       |                  |
| 🖋 Tools                                         |              |           |                |                 |                             |              |             |                                                                                                |       |                  |
| Settings                                        |              |           |                |                 |                             |              |             |                                                                                                |       |                  |
| Collapse menu                                   |              |           |                |                 |                             |              |             |                                                                                                |       |                  |

That's all for the plugin.

## Transaction

|              | Transaction (1) |        |       |         |             |        |                    | maitest 🝷 |
|--------------|-----------------|--------|-------|---------|-------------|--------|--------------------|-----------|
| 命 Dashboard  |                 |        |       |         |             |        |                    |           |
| Collection   | MERCHANT        | FPX ID | TRACK | INVOICE | AMOUNT (RM) | STATUS | DATE TIME          |           |
| Transaction  | kedai baju      | 12     | 4116  | 14      | RM13.50     |        | 22/01/21, 12:09 PM |           |
| D Settlement |                 |        |       |         |             |        |                    |           |
| 命 Bank       |                 |        |       |         |             |        |                    |           |
| A Profile    |                 |        |       |         |             |        |                    |           |
|              |                 |        |       |         |             |        |                    |           |

## Settlement

|                                                     | Pending Settlement (0)   |
|-----------------------------------------------------|--------------------------|
| Dashboard     Collection                            | No data.                 |
| <ul> <li>Transaction</li> <li>Settlement</li> </ul> | Completed Settlement (0) |
| 前 Bank<br>& Profile                                 | No data.                 |
|                                                     |                          |
|                                                     |                          |